# 省基金项目评审专家信息更新系统操作指引

#### 一、评审专家信息更新

#### 1、登录个人账号

#### 登录网址: https://pro.gdstc.gd.gov.cn/egrantweb/

建议使用"火狐浏览器"或"谷歌浏览器",否则可能会出现页面显示问题。

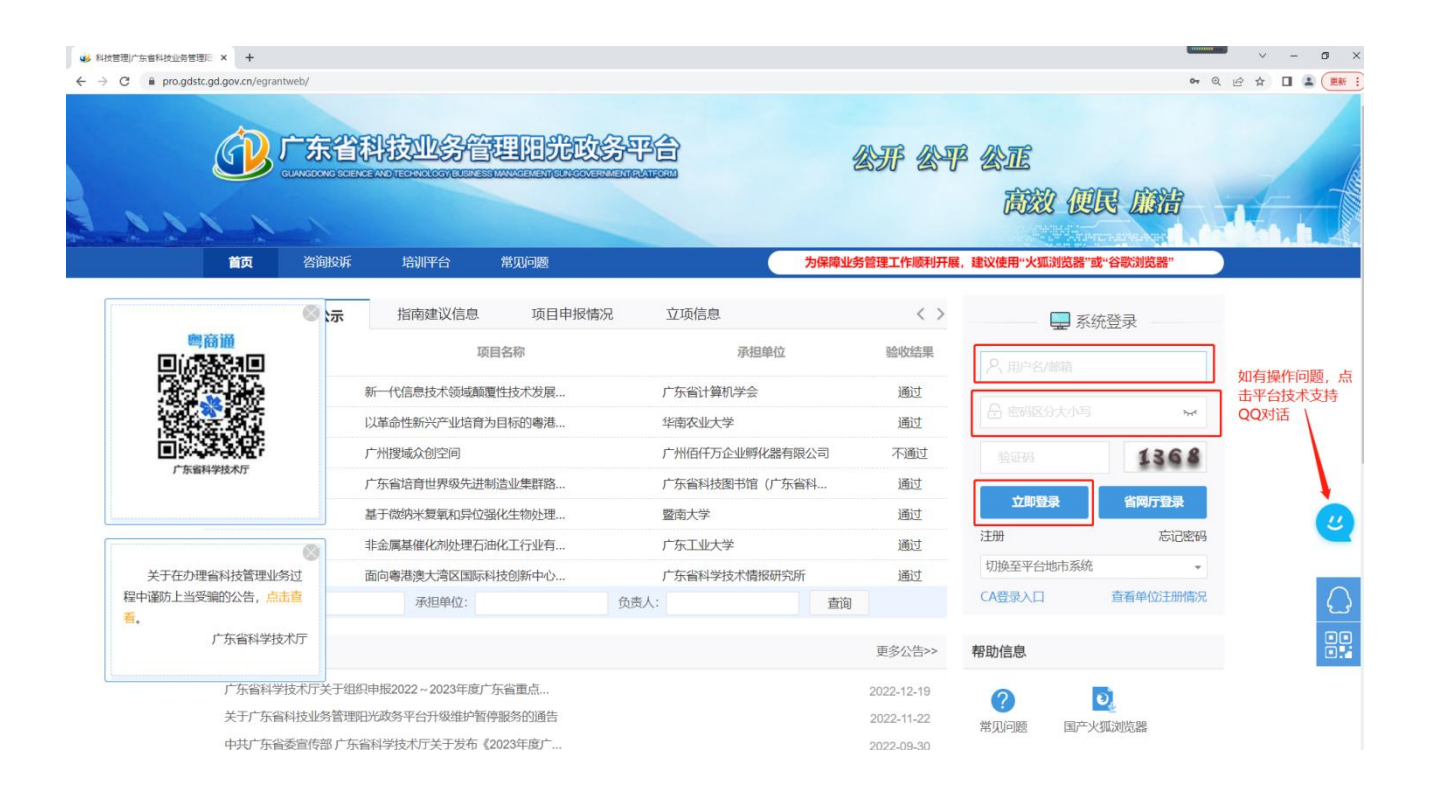

### 2、密码找回

输入个人账号(一般为邮箱或手机号),点击"忘记密码"。

| カ保障1<br>立项信息<br>承担单位<br>广东省科技图书馆(广东省科<br>暨南大学<br>广东工业大学<br>广东工业大学    | 上労管理工作原利开展<br>< ><br>验收结果<br>通过<br>通过<br>通过<br>通过 | <ul> <li>建议使用・火弧対応器・含</li> <li>最 系好</li> <li>条 skjt_sjjwamb</li> <li>会 影明区分大小写</li> <li>参址的</li> </ul> | 谷歌刘 <u>赵</u> 酬"                            |                               |
|----------------------------------------------------------------------|---------------------------------------------------|----------------------------------------------------------------------------------------------------|--------------------------------------------|-------------------------------|
| 立项信息<br>示担单位<br>广东省科技图书馆(广东省科<br>箇時大学<br>广东工业大学<br>广东省4社学友考博IRER中SOF | < ><br>驗收結果<br>通过<br>通过<br>通过                     | 系統                                                                                                    | 證录<br>,,,,,,,,,,,,,,,,,,,,,,,,,,,,,,,,,,,, |                               |
| <u>承担单位</u><br>广东留科技图书馆(广东留科<br>暨南大学<br>广东工业大学<br>广东工业大学             | 验收结果<br>通过<br>通过<br>通过                            | <ul> <li>A skjt_sjjwxmb</li> <li>合 時時以分大小写</li> <li>絵道柄</li> </ul>                                     |                                            |                               |
| 广东省科技图书馆(广东省科<br>暨南大学<br>广东工业大学<br>广东金科学技术情報研究所                      | 通过<br>通过<br>通过                                    | 会 密码区分大小写<br>验证码                                                                                       |                                            |                               |
| 暨南大学<br>广东工业大学<br>广东会科学技术情报研究所                                       | 通过<br>通过                                          |                                                                                                    | 1368                                       |                               |
| 广东工业大学                                                               | 通过                                                |                                                                                                    | 1368                                       |                               |
| 广东省科学技术情报研究所                                                         |                                                   |                                                                                                    |                                            |                               |
| / ///mining///////////////////////////////                           | 通过                                                |                                                                                                    |                                            |                               |
| 华南师范大学                                                               | 通过                                                | THPER                                                                                                  | REFERENCE                                  |                               |
| 广东省计算机学会                                                             | 通过                                                | 注册                                                                                                    | 志记密码                                       |                               |
| 华南农业大学                                                               | 通过                                                | 切换至平台地市系统                                                                                              | -                                          |                               |
| 道                                                                    | 询                                                 | CA登录入口                                                                                                 | 查看单位注册情况                                   |                               |
|                                                                      | 更多公告>>                                            | 帮助信息                                                                                                   |                                            |                               |
|                                                                      | 2022-12-19                                        |                                                                                                    | 5                                          |                               |
|                                                                      | 2022-11-22                                        |                                                                                                    | ALL CONTRACTOR                             |                               |
|                                                                      | 平周次UK/子                                           | 平明々(ULX字 通知)<br>:<br>重前<br>更多公告>><br>2022-12-19<br>2022-11-22                                          |                                            | キャロベッド大学 通辺     古询     CA受孕入口 |

建议选择"通过邮箱""通过手机"两种方式自行找回密码,如有疑问请拨打平 台技术支持咨询电话 020-83163338,或联系技术支持 QQ: 800099528。

| じ<br>し<br>は<br>回<br>密<br>码 | 省科技业务<br>G SCIENCE AND TECHNOLOGY                                                                                           | 务管理阳光政务<br>BUSINESS MANAGEMENT SUN GOVERNMEN                                                                                                    | 平台<br>PLATFORM                                                                                                    |                                                                                   |                                                            | ſ                      | 返回首页  常见问题   咨询服务<br>技术支持: 020-83163338 |
|----------------------------|----------------------------------------------------------------------------------------------------|----------------------------------------------------------------------------------------------------|----------------------------------------------------------------------------------------------------|-----------------------------------------------------------------------------------|------------------------------------------------------------|------------------------|-----------------------------------------|
|                            | 通过邮箱                                                                                                    | 通过手机                                                                                                    | 通过申报单位                                                                                                    | 通过扫描件                                                                             |                                                            | 如有疑问,                  | 可电话咨询技术支持                               |
| 0                          | 忘记单位管<br>描件发送至新<br>指定电子邮箱<br>1、通过邮箱获用<br>注:您必须已<br>2、通过手机获用<br>设密码。<br>注:您必须已<br>3、通过申报单价<br>系后重设密码。<br>4、通过下载表析<br>提供有效邮箱, | 會理员密码请下载并填<br>快发QQ: 800099528,<br>查。<br>观码时,系统将发送激活邮<br>运输证了邮箱,才可使用本和<br>双密码时,系统将发送验证码<br>运输证了手机,才可使用本和<br>这我取密码时,您可以查询到<br>路填写盖章扫描件获取密码时,<br>待审批函过后可以通过重置密 | 5 【找回密码申请表】:<br>经审核后即发送重置。<br>件到您的验证邮箱,请根据邮<br>资。<br>息息到您的验证手机,收到验<br>资。<br>宽的申报单位相关联系人信息<br>请添加并将扫描件发送至热<br>码邮件重设您的密码。 | 并打印盖章, 将扫<br>密码邮件至申请表<br>件提示重设密码。<br>证码之后在页面填写重<br>,请您主动与其取得联<br>线qq: 800099528,并 |                                                            |                        |                                         |
| 2019A141                   | 1405015                                                                                                    | 主办:广东省科学技术/<br>版权所有:「                                                                                                    | F 承办:广东省科技创新监<br>东省科学技术厅 粤ICP备<br>作品创作                                                                                  | 测研究中心 技术支持:广东省科技<br>05018469号-3 <sup>❷</sup> 粤公网安备 440<br>南方医科天子南方区               | 创新监测研究中心、广东金科信息网络中<br>010402000587号,网站标识码 440000<br>8 週 週辺 | 四心有限责任公司<br>0090<br>注册 | 忘记密码                                    |
| 谷ì<br>关于在办3                | 间方式<br>11省科技管理业务                                                                                                    | ◎ <sup></sup> 洋普小程序提升优<br>过                                                                                                    | ĸ                                                                                                    | 广州市气象局                                                                            | 通过                                                         | 切换至平台地市                | 系统 🔫                                    |
| 程中谨防上当受                    | 下支持电话:020-<br>翌骗的公告,点击                                                                                                    | -83163338(上作时间:<br>童    承担单位:                                                                                                    | 8:30-12:00 14:00-1                                                                                                    | (:30) Email:skjt_gdj<br>负责人:                                                      | pro@gd.gov.cn QQ热线:<br>查询                                  | - 800099528<br>CA登录入口  | 在线提问单位注册情况                              |

特别提醒:

①通过邮箱获取密码时,必须已经验证了邮箱,才可使用本服务。

②通过手机获取密码时,可选择登录名+手机号找回密码,或选择姓名+手机号找

回密码(必须是曾经通过"系统管理→个人账号管理→验证手机"中完成验证手机后, 才能使用该方法找回密码。)

#### 3、登录成功进入平台开始操作

首页提醒直接进入"系统管理一个人信息维护"页签,共有以下5个子目录,请 各位专家均检查是否有需要更新和维护的信息

| 首页 项目评审 过程管理 信用管理 系统管                                  | !   咨询投诉   主菜单                                        | ① 当前有:(14)条工作提供                     |
|--------------------------------------------------------|-------------------------------------------------------|-------------------------------------|
| 人员管理 个人信息维护 个人设置 申请进入专家库                               |                                                       |                                     |
| 工作提醒 文件资料                                              |                                                       |                                     |
| 1 为保障业务管理工作顺利开展,建议使用"火狐浏览器"或"谷歌浏览器"。                   |                                                       |                                     |
| 2 您目前设置的密码不符合安全标准,为了您的账号安全,请修改您的密码。;                   | 智麗                                                    | 8                                   |
| 尊敬的专家:《督基金学科申请代码(2024版)》已上线启用。为保障您在                    | 您目前设置的密码不符合安全标准,为了您的账号安全,请修改您的密码。点击进入修改               | 所版学科申请代码,完善个人信息并提交审核。感谢您对省基金工作的支持与首 |
| 3<br>合!                                                | 尊敬的专家:《省基金学科申请代码(2024版)》已上线启用。为保障您在省基金项目申报、评审、验收等活动   | <b>为中的有</b>                         |
| 4 点击直看2023年度广东省重点领域研发计划;绿色生物制造"重点专项申报指标                | 效性,请于2024年x月x日前,点击"系统管理-个人信息维护"进入页面,选择本人新版学科申请代码,完善个。 | 人信息                                 |
| 根据国家人力资源和社会保障部最新发布的职称系列(专业)各层级名称(                      | 并提交审核。感谢您对省基金工作的支持与配合!                                | 亦已做对应调整,请核对确认或补充完善您的职称信息。点击这里查看或完善  |
| 人信息。                                                   | 点击查看2023年度广东省重点领域研发计划"绿色生物制造"重点专项申报指南(征求意见稿)          |                                     |
| 。                                                      | LSG附件预览测试20230727,点击预范1页,204192006003                 |                                     |
| 7 您有 2 个项目待评议,请点击在线评议进行评审                              | 问卷调查,请填写问卷调查                                          |                                     |
| 3 点击下载《背基金评审专家操作指引》                                    | 点击宣看广东省科学技术厅关于组织申报2023年度广东省重点领域研发计划"前沿新材料"重大专项项目的通知   |                                     |
| <ul> <li>点击观看高企评审政策培训视频(技术专家)、高企评审政策培训视频(财)</li> </ul> | 测试附件1,点击下载test1,承诺函                                   |                                     |
| 0点击查看2022年度广东省基础与应用基础研究基金自然科学基金指南。                     |                                                       |                                     |
| 1 LSG附件预览测试20230727,点击预览1页,204192006003                |                                                       |                                     |
| 2 问卷调查,请填写问卷调查                                         |                                                       | 1                                   |
| 3 点击查看广东省科学技术厅关于组织申报2023年度广东省重点领域研发计划                  | 前沿新村科"重大专项项目的通知                                       | -                                   |
| 4 测试附件1, 点击下载test1, 承诺函                                |                                                       | 68 <sub>15</sub> + 0.4k/s           |

| 首页                                         | 申报管理                           | 项目评审                   | 过程管理                        | 信用管理                        | 系统管理                                   | 咨询/投诉         | 公示信息    | 主菜单                    |           | ◆》当前有:(7)条工作提醒         |
|--------------------------------------------|--------------------------------|------------------------|-----------------------------|-----------------------------|----------------------------------------|---------------|---------|------------------------|-----------|------------------------|
| 公示信息查看                                     |                                |                        |                             |                             |                                        |               |         |                        |           |                        |
| 基本信息                                       | 研究成果                           | 个人简介                   | 项目                          | E持情况                        | 附件信息                                   | 3. 需上         | 传个人职称   | 证明                     |           | < >                    |
| 提交 暂                                       | 存返回                            | 打印简况表                  |                             |                             |                                        |               |         |                        |           | 填写检查                   |
| 当前状态: 暂存<br>1. 带*的项目<br>点击查看《广东<br>点击查看《广东 | 目需全部填写<br>省科学技术厅关于<br>省科学技术厅科技 | ➡<br>一印发《广东省科研业务评审会议现场 | 2. 至少<br>诚信管理办法(<br>监督工作规程( | 添加1条本<br>试行)》的通知<br>试行)》(粤科 | 人作为承担人<br>》<br><sup>监字〔2020〕3184</sup> | 、(项目负责)<br>号) | () 的国家纲 | <b>3</b> 或省部级项目承       | x 担经历     |                        |
|                                            | 中文姓名:                          | 中山****妹 当前<br>则 个人隐私声的 | 前信用类别: 良<br>明协议接受情况         | 好信用 信用接<br>已接受 查看隐》         | 受情况: 已接受<br>私协议                        | 重新接受专家信用细     | 3       |                        |           | <u> </u>               |
|                                            | * 性别:                          | ○男 ◎女                  |                             |                             |                                        |               |         | 1                      |           |                        |
| ħ                                          | 拼音/英文姓名:                       |                        | (若法                         | E, 可不用填写)                   |                                        |               |         |                        |           | 如有疑问,请点击QQ咨<br>询平台技术支持 |
|                                            | 证件类型:                          | 身份证 [更换证件              | -]                          |                             |                                        |               |         | (十 <del>章</del> , 上/年) | 上传照片]     | KD.                    |
|                                            | 证件号码:                          | 11***********          | *7                          |                             |                                        |               |         | 照片宽度比例最好为9             | 6:128,照片格 | 式支持: JPG               |
| (到"更换证件"                                   | 国別或地区:<br>处选择国別或地<br>区)        | 中国大陆                   |                             |                             |                                        |               |         |                        |           |                        |
|                                            | 出生地:                           |                        | - 1                         | İ意: 非居民身份                   | 证持有者需选择出                               | 住地            |         |                        |           |                        |

重点维护: ①学科(新版); ②职称(是否有变动); ③所获称号; ④手机号码;

⑤开户行户名、银行账号、开户行地址;⑥项目主持经历;⑦附件真实准确性等信息 是专家状态正常的关键信息。

|                                                  |                                            | 13 12 00/001                                                                   |                                                                                      |                                                                            |
|--------------------------------------------------|--------------------------------------------|--------------------------------------------------------------------------------|--------------------------------------------------------------------------------------|----------------------------------------------------------------------------|
|                                                  | *研究领域:                                     | *学科(新版):                                                                       | ×E)注意:所选数不能超过5项                                                                      |                                                                            |
|                                                  |                                            | "关键词:<br>(不多于20个中文关键词、20个英文关键词<br>各关键词间请以英文逗号隔开)                               |                                                                                      |                                                                            |
| *神                                               | 青无所获称号:                                    | ○无 ●有注意:所获称号包含各级人才                                                             | 称号、科技奖励、科技计划项目、人才培养项目。如有,请选有"并准确选择下拉选项。如无,请选 无。                                      |                                                                            |
|                                                  | *所获称号:                                     | 中国科学院院士                                                                        | ׿                                                                                    |                                                                            |
|                                                  | *邮政编码:                                     | 510000                                                                         | "E-mait姓姓:                                                                           | 73******@qq.com                                                            |
| *联系                                              | 电话(办公室):                                   | 020-87373737                                                                   | 联系电话(住宅):                                                                            | 13244827423                                                                |
|                                                  | *手机:                                       | 135****532                                                                     | 传焉:                                                                                  | 02085662309                                                                |
|                                                  | 相关网址:                                      |                                                                                |                                                                                      |                                                                            |
| *通讯                                              | R地址(工作)<br>(限100字):                        | Siyou 2 Road                                                                   |                                                                                      |                                                                            |
| 是否有主持基础研                                         | 研究项目经历:                                    | 是 *                                                                            | "是否意愿成为省基金评审专家:                                                                      | 是                                                                          |
| "是否愿意着<br>利                                      | 動省内各地市<br>社技咨询工作:                          | 是 → (选择"是"的专家, 我<br>工作)                                                        | 们将可能与省内其他地先共享您的专家信息,您将可能被邀请参与广东省各地先的科技咨询 "是否愿意参加省外科技咨询工作:                            | 是 • (选择<br>*是'的专家,我们将可能与外<br>省科技管理即门共享您的专家<br>信息,您将可能被邀请参与广<br>东省外的科技咨询工作) |
| 号信息 (仅用于评                                        | F审费用转账)                                    |                                                                                |                                                                                      |                                                                            |
| 下述信息用于专家;<br>青规范填写银行账;<br>真写示例:中国工;<br>同时,在发放过程。 | 评审报酬的发放<br>户信息,以免影<br>商银行 广东省 J<br>中还会使用您的 | ,默认发放方式为银行转帐方式,如果不成<br>啊劳务报酬发放。开户银行要填写银行名称<br>*州市 **路支行<br>身份证件号码信息将进行计税处理,请正确 | 功则破用歸兩記(款方式, 儒注意:<br>) 首《国辖市》、市、支行或网点名称; 开户名要填写精确信息(注意包括空悟、大小写、全半角)。<br>地、完整地填写所述信息。 |                                                                            |
|                                                  | *开户银行:                                     | 中国建设银行                                                                         | 「「东省 ▼ 「广州市 市 五羊 (支行具体网点)                                                            |                                                                            |
|                                                  |                                            | (XH和八世中元法度深到相大极行,请输入<br>"其他"选择后填写)                                             | »                                                                                    |                                                                            |
|                                                  | *开户户名:                                     | 1 (开户名必须                                                                       | 与申请开户的姓名相同,否则影响评审费用转账) "确认开户户名:                                                      | 1                                                                          |
| L                                                | *银行账号:                                     | 111                                                                            | "确认银行账号:                                                                             | 111                                                                        |
|                                                  | *邮政编码:                                     | 510000                                                                         |                                                                                      | 小火箭在这里了~                                                                   |
|                                                  |                                            |                                                                                |                                                                                      | 记得点击加速电脑                                                                   |

### 4、完成信息更新后提交审核

点击"暂存",可先保存目前完成的内容,待完成全部信息填写后,点击"提交", 出现弹窗提示"检查未通过"内容,请对照逐一修改,修改完毕后再次点击"提交", 出现弹窗提示"提交成功"。

| *邮政编码:                                                                                                    | 519000                                                                                                    |                                                                                                  |                                                  |                                               |                                                                                                   |                                     |                                   | E-mail地址:                                            | 12******@qq.com<br>[ 验证邮箱 ]                        |
|----------------------------------------------------------------------------------------------------|----------------------------------------------------------------------------------------------------|--------------------------------------------------------------------------------------------------|--------------------------------------------------|-----------------------------------------------|---------------------------------------------------------------------------------------------------|-------------------------------------|-----------------------------------|------------------------------------------------------|----------------------------------------------------|
| *联系电话(办公室):                                                                                                    | 0756-3333768                                                                                                    |                                                                                                  |                                                  |                                               |                                                                                                   |                                     |                                   | 联系电话(住宅):                                            |                                                    |
| *手机:                                                                                                    | 155****841                                                                                                    |                                                                                                  |                                                  |                                               |                                                                                                   |                                     |                                   | 传真:                                                  | 0756-3333029                                       |
| 相关网址:                                                                                                    |                                                                                                    |                                                                                                  |                                                  |                                               |                                                                                                   |                                     |                                   |                                                      |                                                    |
| *通讯地址(工作)<br>(限100字):                                                                                                    | 珠海市香洲区南屏科技                                                                                                    | 支园广湾路83号01栋                                                                                      |                                                  |                                               |                                                                                                   |                                     |                                   |                                                      |                                                    |
| 专家用户如已勾选愿题                                                                                                    | 意为地市、外省服务时,                                                                                                    | 我们会与他方共享您的专                                                                                      | 家信息。                                             |                                               |                                                                                                   |                                     |                                   |                                                      |                                                    |
| *是否愿意参加省内各地市                                                                                                    |                                                                                                    | (洗择"是"的专家、将可                                                                                     | 能被激速参与到                                          | 广东省科学                                         | 学技术厅以外                                                                                            | 11的科技资间工作)                          |                                   | *是否愿意参加省外科技咨询工作:                                     | 择"是"的专家,将可能                                        |
| *是否愿意参加省内各地市<br>科技咨询工作:<br>K号信息 (仅用于评审费用转账)                                                                                                    |                                                                                                    | (选择"是"的专家,将可                                                                                     | 能被邀请参与到                                          | 广东省科                                          | 学技术厅以外                                                                                            | 卜的科技咨询工作)                           |                                   | *是否愿意参加省外科技咨询工作:                                     | 择"是"的专家,将可能<br>被邀请参与到广东省科学<br>技术厅以外的科技咨询工<br>作)    |
| *是否愿意参加省内各地市<br>科技咨询工作:<br>料技咨询工作:<br>体导信息(仅用于评事费用转跌))<br>下述信息用于专家评审报酬的发<br>诸规范填写银行账户信息,以免<br>填写示例:中国工商银行广东省<br>同时,在发放过程中还会使用级;                      | ▼<br>故,默认发放方式为银行<br>影响劳务报酬发放。开Fi<br>17 州市 **谐支行<br>的身份证件号码信息将近                                                                                                    | (选择"是"的专家,将可<br>可转帐方式,如果不成功则<br><sup>11</sup> 银行要填写银行名称、省<br>银行计税处理,请正确地、言                       | 能被邀请参与到<br>使用邮局汇款方<br>(直辖市)、市<br>完整地填写所述         | 广东省科 <sup>4</sup><br>式。需注1<br>、支行或1<br>信息。    | 学技术厅以外<br>意:<br>网点名称; 尹                                                                           | №的科技咨询工作)<br>干户名要填写精确(              | 18章(注意包括空格、大小写、全半角)。              | "是否愿意参加当外科技咨询工作:                                     | 择"是"的专家,将可能<br>被邀请参与到广东篇科学<br>技术厅以外的科技咨询工<br>作)    |
| *是百愿意参加留内各地市<br>影技宏间工作:<br>*\$号信息(仅用于许事费用转数))<br>下述信息用于专家评审报酬的发)<br>诸规范均量和于你多识评审报酬的发)<br>诸规范均量和资本分量。以免<br>填写示明:中国资格打,于着<br>同时,在发放过程中还会使用您纠<br>*开户银行: |                                                                                                    | (选择"是"的专家,将可<br>计转帐方式,如果不成功则<br>中银行要填写银行名称、管<br>银行计税处理,请正确地、:                                    | 能被邀请参与到<br>使用邮局汇款方<br>(直播市)、市<br>完整地墳写所述<br>广东省  | 广东省科 <sup>4</sup><br>式。需注<br>、支行或<br>信息。<br>▼ | 学技术厅以外<br>意:<br>网点名称; 升<br>广州                                                                     | h的科技咨询工作)<br>干户名要填写精确作<br>市 其他      | 11章(注意包括空格、大小写、全半角)。<br>(支行/具体网点) | "是否愿意参加当外科技咨询工作:                                     | 择"是"的专家,将可能<br>铁邀请考与则广东省科学<br>技术厅以外的科技咨询工<br>作)    |
| *是百愿意参加等内容地市<br>科技咨询工作:<br>K容信息(仅用于汗来费用转跳)<br>下还给息用于专家评审编编的发<br>编程态写解:中国工师程序;不去<br>词时,在太放过是中华在使用规则<br>*开户银行:                                         | 故,默认发放方式为银行<br>影响劳务报酬发放,开行<br>广州市**踏支行<br>的身份证件号码信息将说<br>中国工商根行<br>(知输入框中无法搜索)<br>"其他"选择后填写)                                                                                                    | (选择"是"的专家,将可<br>可转帐方式,如果不成功则<br>"银行要填写银行名称。曾<br>银行计税处理,请正确地,当<br>则相关银行,请输入                       | 能被邀请参与到<br>使用邮局汇款方<br>(直播市)、市<br>完整地填写所述<br>广东省  | 广东省科<br>式。需注<br>、支行或<br>信息。<br>-              | 学技术厅以9<br><b>窟:</b><br>网点名称; 升<br>广州                                                              | h的科技咨询工作)<br>干户名要填写精确<br>市 其他       | 1章(注意包括空格、大小写、全半角)。<br>(变行/具体网点)  | "是否愿意参加省外科技咨询工作:                                     | 择"虚"的专家,和可制<br>线当费号与扩大新科学<br>技术厅以外的科技咨询工<br>作)     |
| *是百愿意参加等的名地布<br>影技姿调工作:<br>料技资调工作:<br>大球信息用于专家评审报酬的发<br>增度均常产得意,以会<br>增度均常产得意,以会<br>增度均常产得意,以会<br>*开户银行:<br>*开户只名:                                   | 故,默认发放方式为限行影响劳务报酬发放,开了为限行为报酬发放,可为制造制发放,可为制造。<br>影响劳务报酬发放,可为制造规范,<br>的务价证件号引造规范,<br>中国工商银行<br>(如输入程中无法搜索)<br>111                                                                                                    | (选择"是"的专家,将可<br>74转帐方式, <u>如果不成功</u> 赚<br>银行要填写银行名称、曾<br>提行计税处理,请正确地:<br>到相关银行,请输入<br>(开户名必须与申请开 | 能被邀请参与到<br>使用邮局汇款方<br>(直辖市)、市<br>完整地填写所述<br>广东省  | 广东省科 <sup>4</sup><br>式。需注<br>、支行或<br>信息。<br>  | <ul> <li>学技术庁以タ</li> <li>窟:         网点名称; チ     </li> <li>广州     </li> <li>育汗审费用转     </li> </ul> | ト的科技谘询工作)<br>干户名要填写積倫<br>市 其他<br>   | 篇書(注意包涵空悟、大小写、全半角)。<br>(变行/具体网点)  | *是百愿意参加省外科技咨询工作:                                     | 择"虚"的专家,种石器<br>线监测器与调广东航码等<br>技术厅以外的科技咨询工<br>(作)   |
| *是百愿意参加的内包地市<br>科技咨询工作:<br>料技咨询工作的<br>下还信息的工作来表用转换的<br>环还信息用于专家评考证题的的发<br>满愿意实验:中国工商银行「本省<br>同时,在发放过程中还会使用您好<br>*开户吸行:<br>*开户户名:<br>*银行账号:           | 水、取认发放方式为限<br>影响等务和服制发动、开<br>户"树市""想送行<br>的身份证件号码信息将近<br>中国工商银行<br>(50ml》(把中无法接索)<br>"其他"远塔后填写)<br>1111                                                                                                    | (选择"是"的专家,将可<br>可能代表式,如果不成功则<br>可能行要填写银行名称、首<br>进行计税处理,请正确地:<br>到租关银行,请输入<br>(开户名必须与申请升          | 能被邀请参与到<br>使用邮局汇款方<br>(直辖市)、市<br>完整地填写所述<br>广东管  | 广东省科 <sup>4</sup><br>式。需注<br>、支行或<br>信息。      | 学技术厅以9<br><u>會</u> :<br>成<br>の<br>点名称;<br>チ<br>广州                                                 | h的科技咨询工作)                           | 寶夏(注意包括空格、大小写、全半角)。<br>(支行/具体网点)  | "是否愿意参加留外科技咨询工作:<br>"确认开户户名:<br>"确认研户户名:<br>"确认规行所等: | 择"물"的专家。将石器<br>被整理最多型的"东南部务"<br>技术打动分的科技咨询工<br>(作) |
| *是否愿意参加的内包地市<br>彩技咨询工作:<br>彩技咨询工作:<br>************************************                                                                           | <ul> <li>              X认在放力式为限能             Xiles为有限制定处,开             // 不用,"他放行             的身份证件号码体最端站             // 中国工商银行             (加固人植中无油接宽)             // 111      </li> <li>             fill         </li> </ul> <li> <ul>             fill             // 111         </ul></li> <li>             fill         </li> | (选择"是"的专家,将可<br>可除帐方式,如跟不成功则<br>"银行要填唇银行名称、曾<br>括行计税处理,请正确地、:<br>到相关银行,请输入<br>(开户名必须与申请升         | 能被邀请参与到<br>使用邮局汇款方<br>(直结市)、市<br>完整地域写所述<br>一广东备 | 广东省科 <sup>4</sup><br>式。需注<br>、支行或<br>信息。<br>  | 学技术厅以外<br><b>窟:</b><br>四点名称;                                                                      | h的科技咨询工作)<br>干户名要填写精确<br>市 其他<br>账) | 1章(注意包括空稿、大小写、全半角)。<br>(支行/具体网点)  | "是否愿意参加留外科技咨询工作:<br>"确认开户户名:<br>"确认银行张号:             | 择"물"的专家、种石器<br>被监测最多可扩大器科学<br>技术打几处分的科技控制工<br>(作)  |

界面保存需要一定时间,请耐心等待。提交成功后,会更新状态,可在此处查阅 进度。

| 首页                  | 项目评审   | 过程管理                    | 信用管理     | 系统管理                 | 咨询/投诉                           | 主菜单                             | ① 当前有: (14)条] |
|---------------------|--------|-------------------------|----------|----------------------|---------------------------------|---------------------------------|---------------|
| 人员管理                | 个人信息维护 | 个人设置                    | 申请进入专家   | 库                    |                                 |                                 |               |
| 基本信息                | 研究成果   | 个人简介                    | 7 项目:    | E<br>持情况             | 附件信息                            |                                 |               |
| 提交 暫有               | 7 KO   | 打印简况表                   |          |                      |                                 |                                 | 追             |
| 林太恭: 已通过<br>法查看《广东省 |        | <u>演核意见</u><br>印发《广东省科研 | 开诚信管理办法( | (试行) 》的通知            |                                 |                                 |               |
|                     | 中文姓    | 业务计审会议规划<br>名:""婷 当前    | 前益曹工作规程( | ほって)》(考料<br>所信用 信用接続 | 盛季 [2020] 318号)<br>受情况: 已接受 重新接 | 医专家信用细则 个人隐私声明协议接受情况:已接受 宣音隐私协议 |               |
|                     | *性     | 別: 〇男 💿 3               | ź        |                      |                                 |                                 | Ĩ,            |
|                     | 拼音/英文姓 | 名: Iht                  |          | (若无,可不)              | 用填写)                            |                                 | [上4<br>注意     |
|                     | 证件类    | 型: 身份证[更                | 换证件)     |                      |                                 |                                 | 片不開           |

"当前状态"一栏,即可了解目前审核情况,各状态具体含义如下:

已通过审核:为已审核通过并入库

退回修改:退回给专家个人可编辑修改(可点击查看审核意见,查明退回原因) 待单位审核:专家修改信息后,再次提交至单位审核 暂存:专家处于修改个人信息状态,还未提交审核

## 二、咨询方式

1、如遇系统登录问题、页面显示问题和提交不成功等技术问题请咨询阳光政务平台技术支持电话: 020-83163338(工作时间: 8:30-12:00、14:00-17:30);

Email: skjt\_gdpro@gd.gov.cn QQ 热线: 800099528(可双击系统页面右下角蓝 色笑脸,截图留言反映问题,技术工作人员会按顺序回复);

2、如遇专家库入库标准及相关管理业务问题,可咨询省基金委,电话:梁楠茜 020-87583605、叶冬妮 020-87581820 邮箱: skjt sjjwpsk@gd.gov.cn。